## 辽宁省大学生智慧就业创业平台(手机端)

一、登录

关注微信公众号: 辽宁省大学生就业创业中心

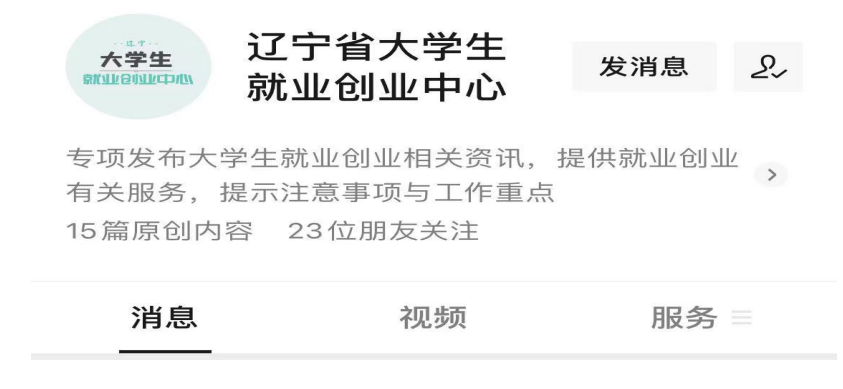

## 选择下方菜单栏内:学生登录

| 09:21              |                                           | .ul 🗢 🔳                                           |                       |        |
|--------------------|-------------------------------------------|---------------------------------------------------|-----------------------|--------|
| <                  | 辽宁省大                                      | 学生就业创业中                                           | 中心                    | L      |
|                    |                                           | 09:14                                             |                       |        |
| 大学生<br>endoleartes | 感谢您关》<br>得核对生》<br>约以及在约<br>将一步步5<br>与您共同的 | 主我们! 这里可<br>原、找工作、网<br>线课程等服务,<br>完善平台功能与<br>成长!! | 以获<br>络签<br>我们<br>内容, |        |
| APE<br>BUINDEDO    |                                           |                                                   |                       |        |
|                    | 学生登录                                      |                                                   |                       |        |
|                    | 登录说明                                      |                                                   |                       |        |
| Ŵ                  | ■学生端                                      | ≡企业端                                              | ≕活动                   | ₩<br>E |

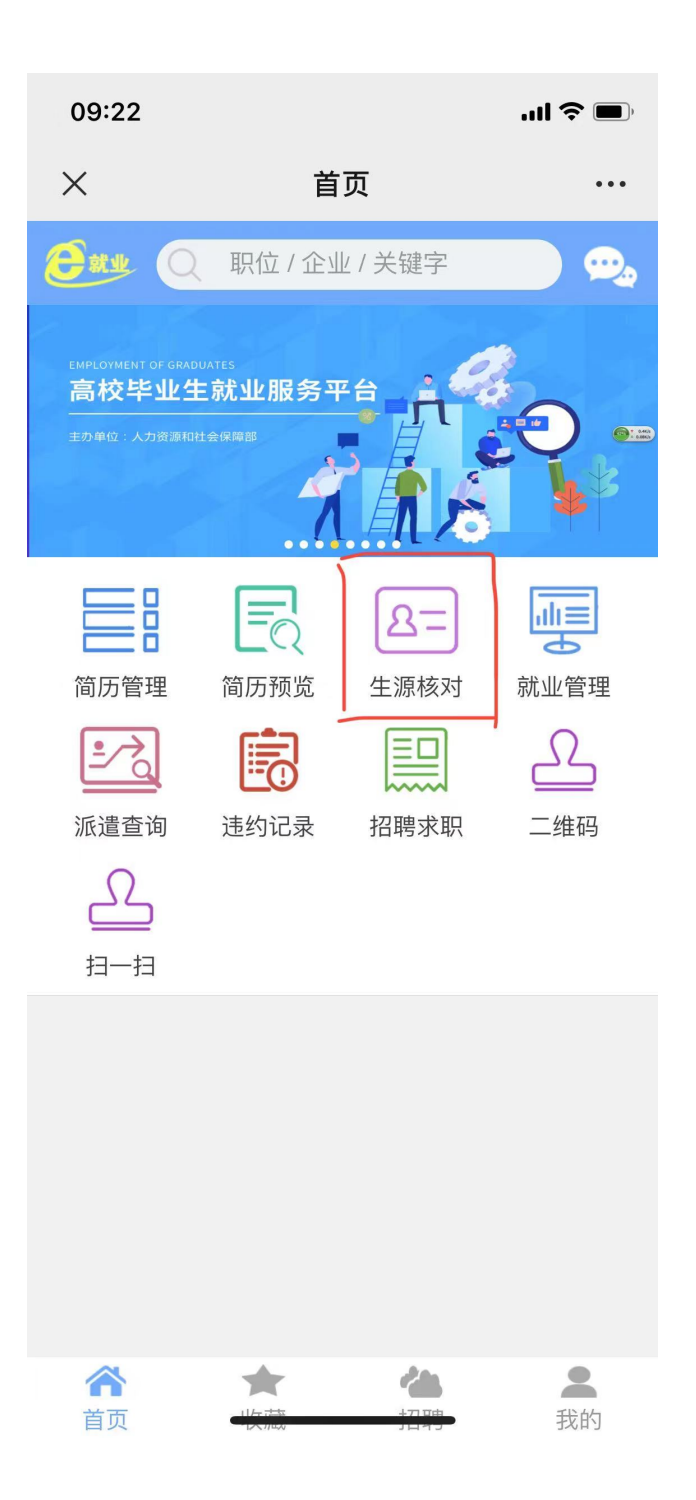

## 毕业年份:2023年毕业生 用户名:本人身份证号 密码:初始密码为8个1

## 二、生源核对

| × 生源核对 …                                                                                                    |  |  |  |
|----------------------------------------------------------------------------------------------------|--|--|--|
| 民 族:汉族                                                                                                    |  |  |  |
| 政治面貌:中共党员                                                                                                    |  |  |  |
| 联系电话:                                                                                                    |  |  |  |
| <mark>家庭地址</mark> :黑龙江省                                                                                                    |  |  |  |
| 家庭电话:                                                                                                    |  |  |  |
| 电子信箱:                                                                                                    |  |  |  |
| 注: 1、修改本人户口所在地(户口迁入学校的以目前<br>家庭的户口所在地为准)信息,需提供户口本首页,<br>户主页,本人页,三页可放在同一张图片中。<br>2、修改姓名信息:如为更名,需提供其本人户口<br>所在地户籍管理部门的更名证明(如户口本人页上有<br>曾用名也可);如是同音字需修改,需有本人身份证<br>的复印件和申请。<br>3、修改性别,出生日期,民族等信息,需提供户<br>口本本人页或身份证照片。<br>4、如修改联系电话、家庭住址、电子邮箱、家庭<br>电话等信息,无需提供材料,可直接修改,不需要学<br>校审核。 |  |  |  |
| 确认无误                                                                                                    |  |  |  |
|                                                                                                    |  |  |  |

 1. 核对页面中本人所有详细信息,如与本人实际信息相符,点击"确 认无误"。

如需要修改,点击"申请修改",并按照下方红色备注要求提供相关证明材料。修改完成后点击提交申请,待学院、学校审核通过后,修改内容生效。